#### Für Unternehmen

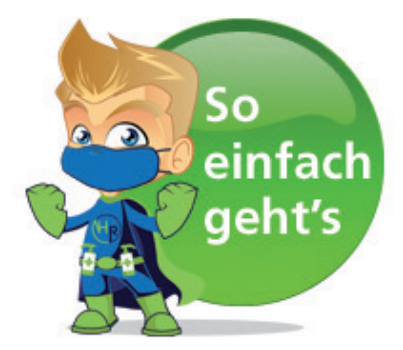

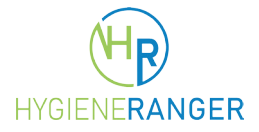

# Schritt 1: Registrieren

Sie wollen sich lieber um Ihre Gäste kümmern, als deren Daten aufzuschreiben? Dann ist der Hygiene-Ranger die richtige Lösung! Um von den Vorteilen profitieren zu können, müssen Sie sich einmalig registieren. Dazu gehen Sie auf hygiene-ranger.de und klicken auf den Button "Jetzt kostenlos als Unternehmen registrieren".

JETZT KOSTENLOS ALS GAST REGISTRIEREN

Bitte füllen Sie das Formular aus und klicken Sie im Anschluss auf "Konto erstellen".

| Vorpame                                                                                                    |   |
|----------------------------------------------------------------------------------------------------|---|
| volitaille                                                                                                    |   |
| Nachname                                                                                                    |   |
| Benutzername                                                                                                    |   |
| Telefon                                                                                                    |   |
| E-Mail                                                                                                    |   |
| Straße und Hausnr.                                                                                                    |   |
| Postleitzahl                                                                                                    |   |
| Ort                                                                                                    |   |
| Passwort                                                                                                    | R |
| Passwort bestätigen                                                                                                    | R |
| Mit dem Absenden des ausgefüllten Formulars erklären Sie sich mit der Speicherung und<br>erarbeitung Ihrer Daten einverstanden auf der Grundlage unserer <mark>Datenschutzhinweise und</mark><br>utzungsbedingungen . |   |
| ΚΟΝΤΟ ΕΡΩΤΕΙ Ι ΕΝ                                                                                                    |   |

### Schritt 2: Registrierung absenden

Das folgende Fenster informiert Sie, dass Sie jetzt fertig sind!

| Registrierung                                          |                                                                                                    |  |  |  |  |  |
|--------------------------------------------------------|----------------------------------------------------------------------------------------------------|--|--|--|--|--|
| ✓ Vieler<br>Bestätig<br>dort ent<br>Bestätig<br>Anmeld | n Dank für Ihre Anmeldung! Um diese vollständig abzuschließen, haben wir eine<br>ungs-E-Mail an die von Ihnen angegebene E-Mail-Adresse gesendet. Bitte klicken Sie den<br>haltenen Aktivierungslink. Checken Sie unbedingt Ihren Spamordner, sollten Sie den<br>ungslink nicht in Ihrem Postfach finden. Suchen Sie ggf. in der Betreffzeile nach:<br>ebestätigung Hygiene Ranger. <u>Erneut senden</u> . |  |  |  |  |  |
| Max H.                                                 |                                                                                                    |  |  |  |  |  |
| Ranger                                                 |                                                                                                    |  |  |  |  |  |

# Schritt 3: Konto über die Bestätigungs E-Mail aktivieren

Prüfen Sie Ihre E-Mails (bitte auch den Spam-Ordner) und aktivieren Sie Ihr Konto. Hierzu müssen Sie lediglich den entsprechenden Link in der E-Mail anklicken.

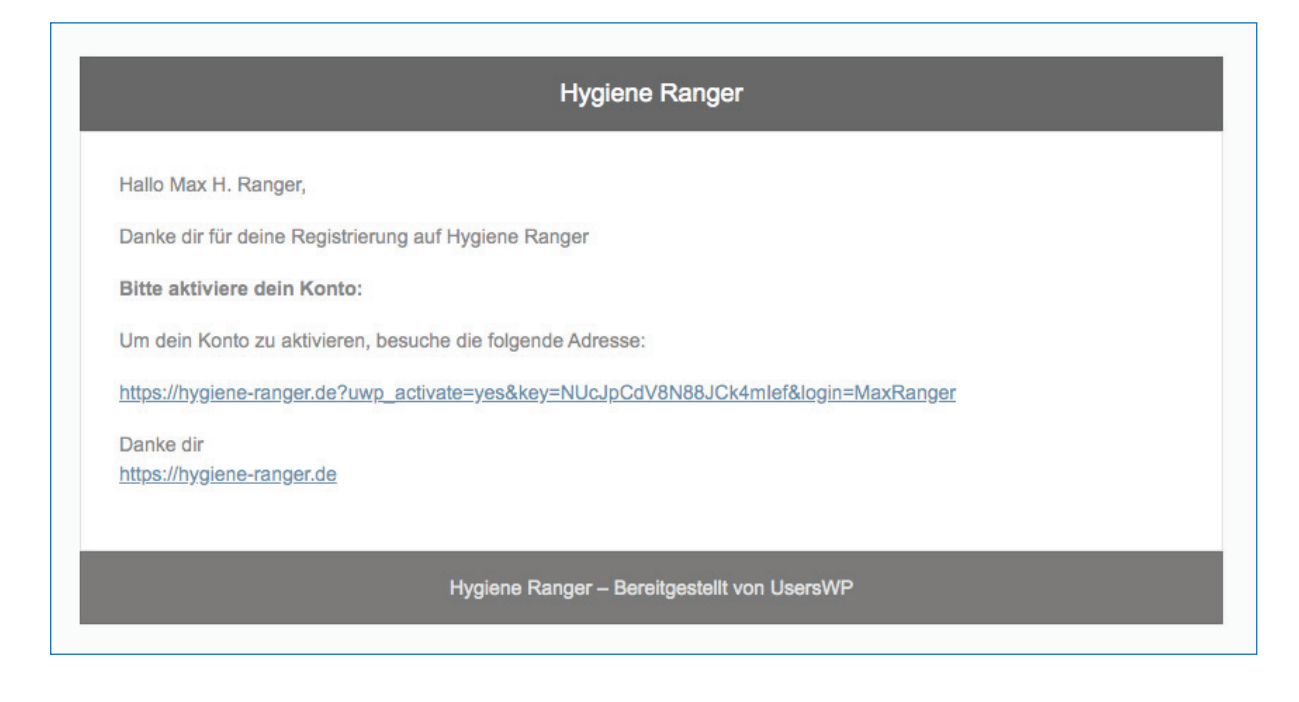

# Schritt 4: Kontoaktivierung

Herzlichen Glückwunsch! Ihr Konto ist nun aktiv und Sie können sich mit Ihren Benutzerdaten anmelden.

|                                  | Anmeldung                       |                  |
|----------------------------------|---------------------------------|------------------|
| ✓ Konto erfolgreich aktiviert. B | te melden Sie sich an, um fortz | ufahren:         |
| Benutzername oder E-Mail-Ad      | esse                            |                  |
| Passwort                         |                                 | 8                |
| Angemeldet bleiben               |                                 |                  |
|                                  | ANMELDUNG                       |                  |
| onto erstellen                   |                                 | Passwort vergess |

# Schritt 5: Unternehmen oder einen Verein anlegen

| Geschafft! – Sie haben sich erfolgreich registriert.                                                                                                    |                                                                                                    |  |  |  |  |  |
|----------------------------------------------------------------------------------------------------|----------------------------------------------------------------------------------------------------|--|--|--|--|--|
|                                                                                                    |                                                                                                    |  |  |  |  |  |
| Sokönnen                                                                                                    | Sie jetzt fortfahren                                                                                                    |  |  |  |  |  |
| 50 Kolmen                                                                                                    |                                                                                                    |  |  |  |  |  |
|                                                                                                    |                                                                                                    |  |  |  |  |  |
| Als Gast                                                                                                    | Als Unternehmer                                                                                                    |  |  |  |  |  |
| Als Gast<br>Ich möchte mein Konto überprüfen.                                                                                                    | Als Unternehmer<br>Ich möchte meine Unternehmen anlegen                                                                                                    |  |  |  |  |  |
| Als Gast<br>Ich möchte mein Konto überprüfen.<br>Ich möchte mir Unternehmen in der Nähe anschauen.                                                              | Als Unternehmer         Ich möchte meine Unternehmen anlegen         Ich möchte mein Konto überprüfen                                                              |  |  |  |  |  |
| Als Gast         Ich möchte mein Konto überprüfen.         Ich möchte mir Unternehmen in der Nähe anschauen.         Ich möchte die Anleitung für den Check-in. | Als Unternehmer         Ich möchte meine Unternehmen anlegen         Ich möchte mein Konto überprüfen         Ich möchte mir Unternehmen in meiner Nähe anschauen. |  |  |  |  |  |

#### Für Unternehmen

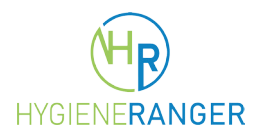

**Jetzt können Sie Ihr Unternehmen anlegen.** Wenn Sie alle Felder ausgefüllt haben, sehen Sie sich Ihren Eintrag in der Vorschau bitte an und reichen Sie ihn danach ein.

Abschließend prüfen wir die Angaben und veröffentlichen Ihr Unternehmen.

Fortan finden Gäste Ihren Betrieb unter hygiene-ranger.de .

Bereits registrierte Gäste können bei einen Besuch in Ihrem Unternehmen direkt über Ihren QR-Code einchecken und müssen keine Formulare mehr ausfüllen.

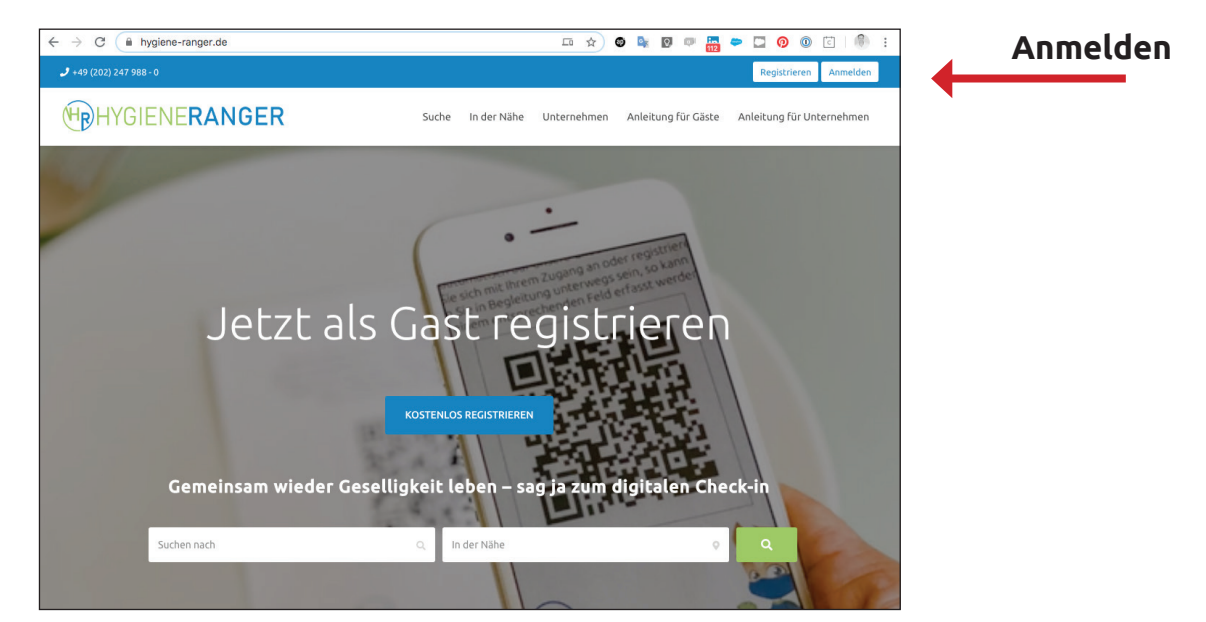

#### Schritt 1: Wählen Sie oben rechts den Button anmelden

#### Schritt 2: Anmelden

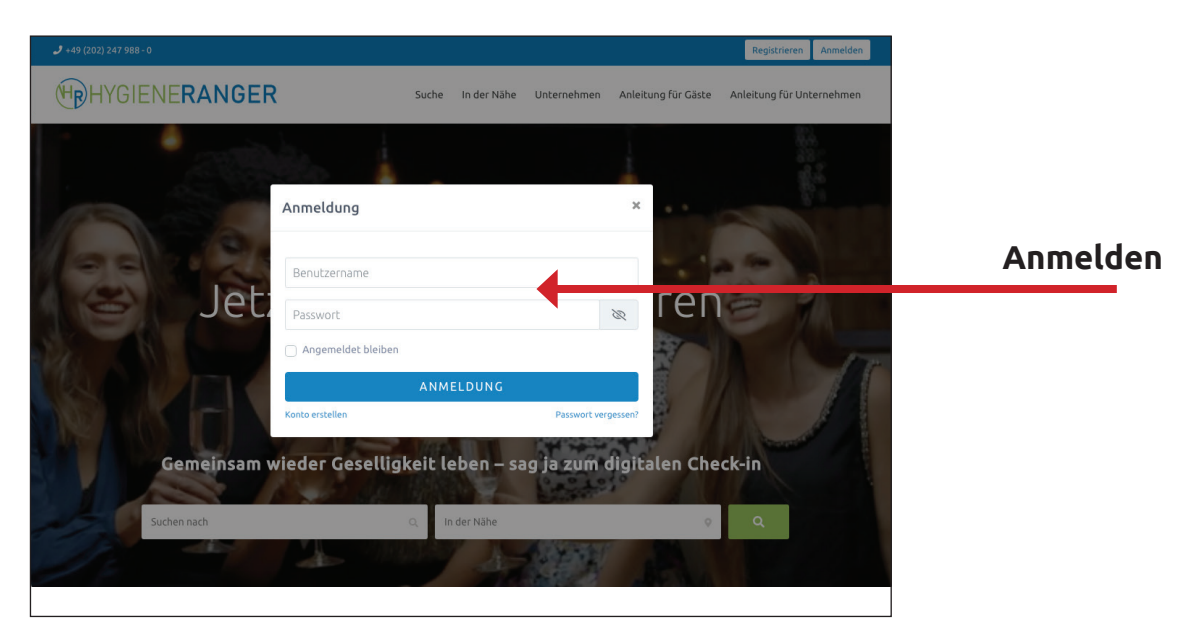

# Schritt 3: Unternehmen hinzufügen

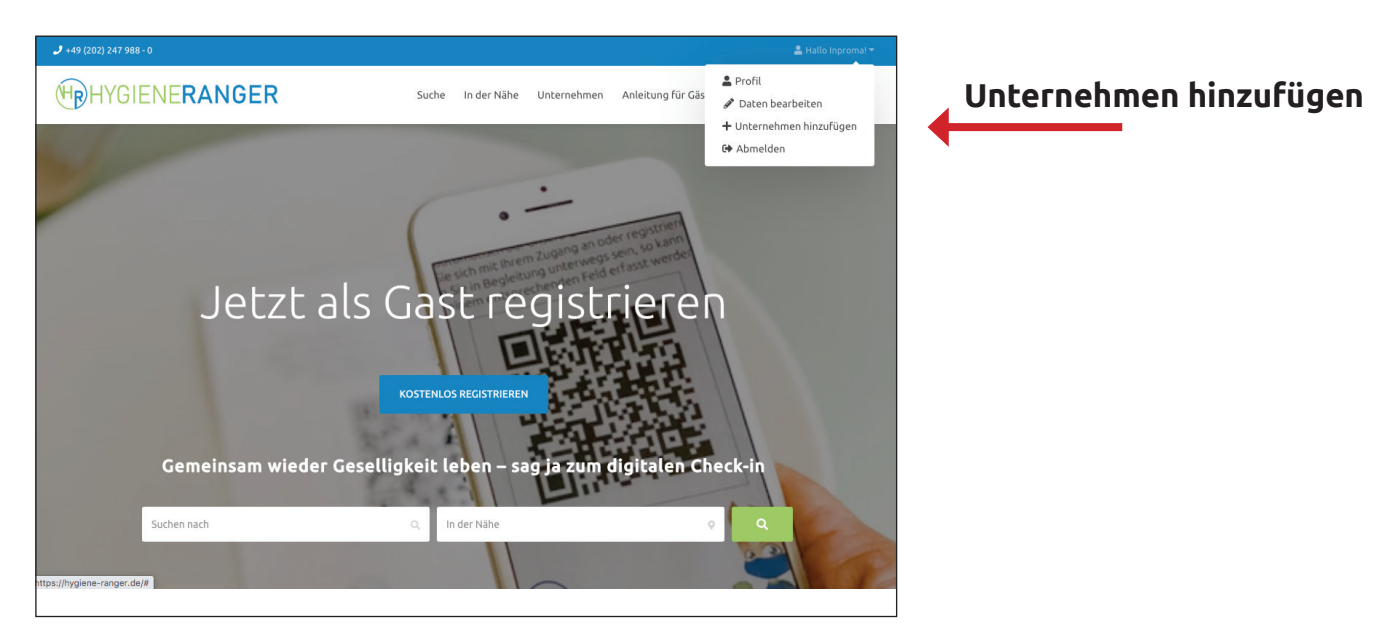

# Schritt 4: Unternehmen auswählen

| <b>J</b> +49 (202) 247 988 - 0                   |                                                                                                    |                                   | 💄 Hallo Inproma! 👻        |             |
|--------------------------------------------------|----------------------------------------------------------------------------------------------------|-----------------------------------|---------------------------|-------------|
| HPHYGIENERANC                                    | Suche In der Nä                                                                                               | e Unternehmen Anleitung für Gäste | Anleitung für Unternehmen |             |
| * Kennzeichnet Pflichtfeld<br>Eingabe der Eintra | Unternehmen hinz                                                                                              | Jfügen                            | HINZUFÜGEN                |             |
| Paket * Unternehmensname *                       | Standard (1. Monat kostenios)     Monat kostenios, danach 15;- Euro pro Monat zzgl. MwSt., monatlich kündbar. | Unterneh                          | mensdateı                 | n eintragen |
| Unternehmensbeschreibun                          | Geben Sie den Firmennamen ein.                                                                                |                                   |                           |             |

### Schritt 5: Speisekarte auswählen

| Speisekarte/Preisliste<br>Bezeichnung |                                                                                          |                                   |           |
|---------------------------------------|------------------------------------------------------------------------------------------|-----------------------------------|-----------|
|                                       | Geben Sie hier einen Namen für Ihre Speisekarte/Preisliste a<br>"Speisekarte" angezeigt. | an. Wenn Sie nichts angeben, wird |           |
| Speisekarte/Preisliste (PDF)          | Wenn Sie eine Speisekarte oder Preisliste im PDF-Format be:<br>hochladen.                | sitzen, können Sie diese hier     |           |
|                                       | Dateien hierher ziehen                                                                   | Speisekarte                       | hochladen |
|                                       | Datei auswählen                                                                          | •                                 |           |
|                                       | Erlaubte Dateitypen: .*, .pdf                                                            |                                   |           |
|                                       |                                                                                          | Speisekarte                       | verlinken |
|                                       |                                                                                          |                                   |           |
| Speisekarte/Preisliste (Link)         |                                                                                          |                                   |           |

#### Schritt 6: Check-in und Check-out Funktion auswählen

| Gast darf selbst auschecken   |                                                                                  | Check-out auswahlen               |
|-------------------------------|----------------------------------------------------------------------------------|-----------------------------------|
| Angezeigte Felder im Check-ir | <ul> <li>✓ Tischnr.</li> <li>✓ Begleitpersonen</li> <li>□ Raumauswahl</li> </ul> |                                   |
| Raumauswahl                   |                                                                                  | <br>Raumnamen pro Zeile eintragen |
|                               | Pro Zeile ein Raum. Diese werden Ihrem Gast dann als Auswahl bereitgestellt.     |                                   |

# Schritt 7: Profil einreichen

|                                       | Dateien hierher ziehen<br>oder<br>Datei auswählen<br>Erlante barengeen 2. por                    |                    |
|---------------------------------------|--------------------------------------------------------------------------------------------------|--------------------|
| L<br>Speisekarte/Preisliste<br>(Link) | HADe Sie bereiks eine Speisekarte oder Preisliste auf fhrer Webveite?<br>Verfülken Sie sie hier! |                    |
| Gast darf selbst<br>auschecken        |                                                                                                  | Eintrag einreichen |
| EINTRAG                               |                                                                                                  |                    |

#### Schritt 8: Kauf abschließen (keine Abbuchung im Testmonat)

| Eintrag wurde eingereicht. Sie müssen den Kauf abschließen, um den Eintrag zu<br>freigeben zu lassen. Eine Vorschau finden Sie <u>hier</u> . | UNTERNEHMEN<br>HINZUFÜGEN | Kauf abschließe | en |
|----------------------------------------------------------------------------------------------------|---------------------------|-----------------|----|
| R Naur adschieden                                                                                                    |                           |                 |    |

**HINWEIS:** Aus technischen und organisatorischen Gründen benötigen wir die Zahlungsdaten auch schon im Testmonat. Sollten Sie währned des Testzeitraumes kündigen, werden wir keine Abbuchung vornehmen und alle Ihre Daten natürlich DSGVO konform löschen.

# Schritt 9: Rechnungsangaben vervollständigen

| HYGIENERANGE     | R Suche In der Nähe U                   | Jnternehmen Anleitung für Gäste | Anleitung für Unternehmen |              |
|------------------|-----------------------------------------|---------------------------------|---------------------------|--------------|
| Rechnungsdetails | Bezahlseite                             | UNTERNEHME                      | Ν                         |              |
| Vorname*         | Nachname*                               |                                 |                           |              |
| Eberhard         | Fiedler                                 |                                 | <b>verv</b>               | ollständigen |
| Adresse*         | Stadt*                                  |                                 |                           | -            |
| Am Hofe 10       | Wuppertal                               |                                 |                           |              |
| Land*            | Bundesland/Provinz*                     |                                 |                           |              |
| Deutschland      | <ul> <li>Nordhrein-Westfalen</li> </ul> |                                 |                           | ]            |

# Schritt 10: Zahlungmethode auswählen

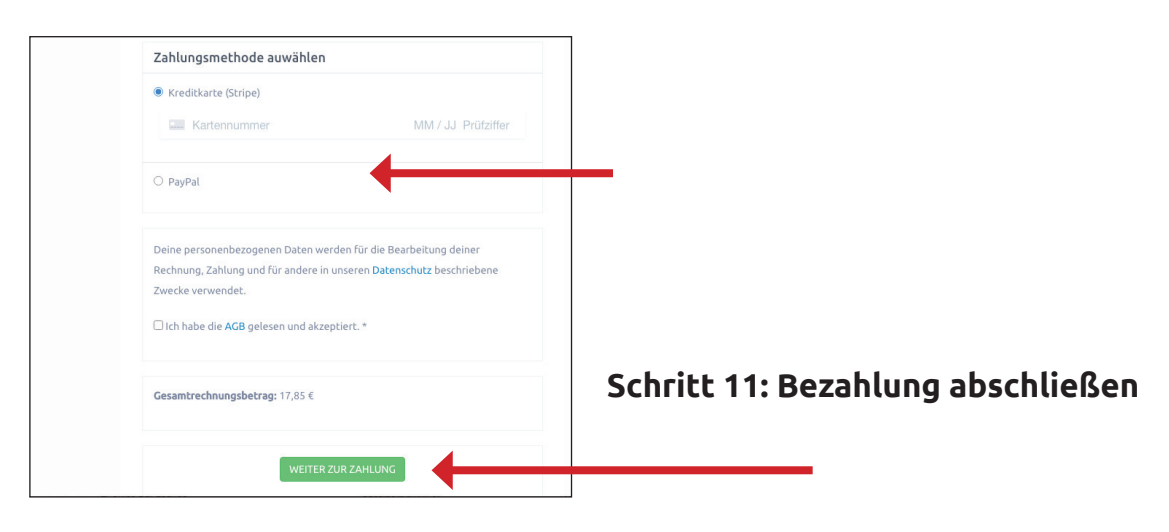

# Schritt 12: Ihre Zugangsdaten zum Hygiene-Manager Dashboard

Nachdem wir Ihr Unternehmen freigegeben haben senden wir Ihnen die Zugangsdaten zu Ihrem Hygiene-Manager Dashboard. Über dieses Dashboard gelangen Sie zu Ihrer Gäste-Dokumentation.

Über den Button Zum Check-in Formular gelangen Sie direkt auf Ihr Webseitenprofil mit Ihrem persönlichen Check-in Formular.

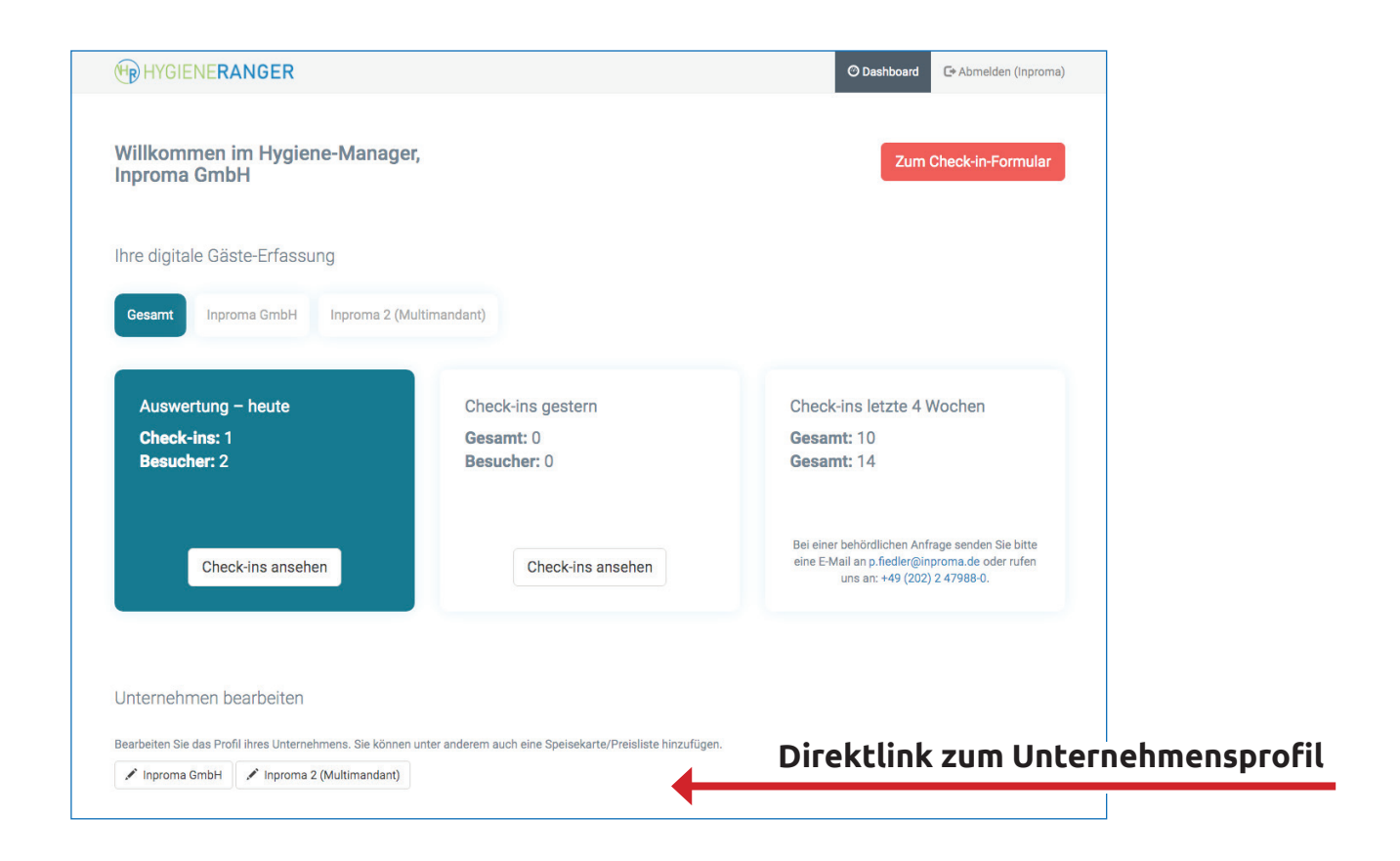

| (HP) HYGI | ENERANG   | ER               |                 |           |                                      |           | O Dashboa | ard   | C+ Abmelden (Inproma)                       |                                                |
|-----------|-----------|------------------|-----------------|-----------|--------------------------------------|-----------|-----------|-------|---------------------------------------------|------------------------------------------------|
| Home / C  | Check-ins |                  |                 |           |                                      |           |           |       |                                             |                                                |
| Check-i   | n Dokume  | entation         |                 |           |                                      |           |           | (Gesa | C+ Sendeschluss<br>amte Ansicht auschecken) | Mit einem Klick<br>alle Gäste aus-<br>checken. |
| Tischnr.  | Raum      | Benutzer         | Anz. Begleitung | Stadt     | Check-in ↓ <sup>2</sup> <sub>R</sub> | Check-out | Notiz     |       |                                             |                                                |
|           |           |                  |                 |           |                                      |           |           |       |                                             |                                                |
| 1         |           | Eberhard Fiedler | 1               | Wuppertal | 09.07.2020, 10:51:50                 |           |           | 1     | C+ Check-out                                |                                                |
| 0L        |           |                  |                 |           |                                      |           |           |       |                                             |                                                |

Sollte in Ihrem Hause eine Anfrage für eine Corona-Dokumentation aufschlagen, so informieren Sie uns per E-Mail oder Telefon. Wir senden Ihnen dann einen entsprechenden Downloadlink für die Behörde zu. Das Passwort erhalten Sie separat.

## Schritt 12: Gäste informieren

Damit Ihre Gäste wissen, dass Sie Teil der Hygiene-Ranger Community sind, sollten Sie schon im Vorfeld darauf hinweisen. Informieren Sie Ihre Stammgäste per E-Mail oder einen Sonder-Newsletter und veröffentlichen Sie entsprechende Posts auf Ihrer Webseite, auf Facebook oder Instagram. So können sich die Gäste schon vorab registrieren und die Abwicklung des Check-ins beim Besuch in Ihrem Unternehmen erfolgt in nur drei Schritten.

Mit Ihrer Anmeldung erhalten Sie einen Flyer inkl. Ihrem Logo und Ihres QR-Codes als PDF, den Sie im Betrieb auslegen können. Einfacher geht es nicht!

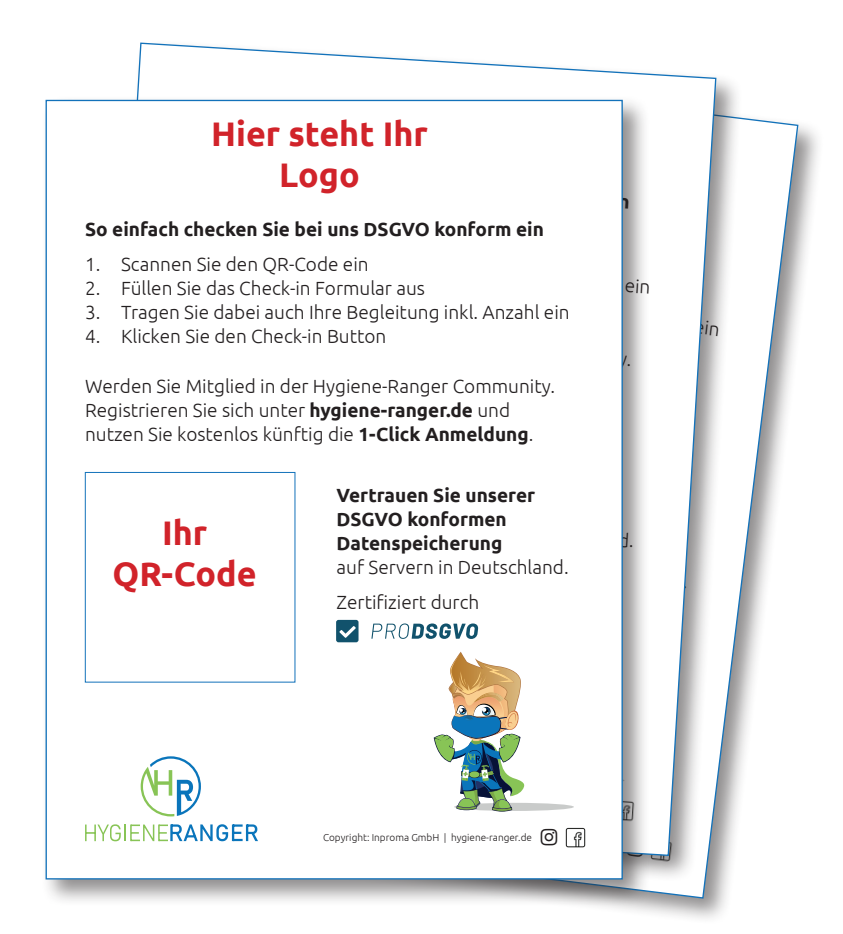

#### Noch Fragen

Dann senden Sie uns eine Mail an **p.fiedler@inproma.de** oder rufen Sie uns an: **Petra Fiedler 0202 - 247988-0**